# Zertifikatsumstellung bei Plusnet/QSC IPFonie Extended Connect mit Verschlüsselung

Datum:02.06.2019Autor:Henning Techel, Swyx Solutions GmbH, TAPMail:tap@swyx.com

Kurzbeschreibung, wie mit das Root-Zertifikat für den TLS Verbindungsaufbau bis spätestens zum 27.07.2019 zu installieren ist

## **1** Allgemeines

- 1. Die SwyxWare nutzt zur Zertifikatsverwaltung den Certificate-Store des Windows Betriebssystems
- 2. Auf einem Windows-OS sind nach einer Neu-Installation mit anschliessender Installation aller Windows-Update-Pakete ist nicht unbedingt das notwendigen Root Zertifikat installiert. Dieses muss daher ggf. nachinstalliert werden.
- 3. Bis zum 27.07.2019 muss zum erfolgreichen Aufbau einer TLS-Verbindung im Certificate-Store des Windows Betriebssystems das DigiCert Global Root G2 Zertifikat installiert sein.

#### Download:

https://www.digicert.com/digicert-root-certificates.htm

# 2 Installation des Zertifikats

- 1. Öffnen einer CMD Shell im im Administratormodus
- 2. Aus der Shell heraus die mmc starten.
- 3. In der mmc: Menüpunkt File->Add/Remove Snap-in..., dann im Dialog links Certificates auswählen und als Computer Account hinzufügen In der mmc ist jetzt die Administration zum Certificate Store geladen.
- 4. Im linken Fenster unter Trusted Root Certificates Authorities kann jetzt das benötigte Zertifikat importiert werden.

### 3 Sonstiges

- 1. Die Installation des Zertifikats sollte vor dem Anlegen des Trunks erfolgen.
- 2. Wenn ein Trunk bereits eingerichtet und aktiviert wurde, bevor das Zertifikate installiert wurde, muss der Trunk zunächst deaktivert werden. Danach muss der LinkMgr-Dienst neu gestartet werden.

Die obige Beschreibung wurde auf frisch installierten Windows 2012, Windows2012 R2, Windows 2016 und Windows 2019 mit jeweils aktuellen Patch-Stand verifiziert.